## 「ADO 法人財務会計」の年度更新処理とデータの移行について

○ 令和 07 年版のデータベースファイルの変更と年次更新処理の手順について

・令和 07 年版のデータベースファイルは ado\_kaikei07.accdb ファイルとなっています。 年度ごとにデータベースファイルが違うようになっていますので、年度更新は「開始」メニューの「前年分データ 読込」ボタンから自動実行することができます。

「ADO 法人財務会計」はデータベースファイルの構造は ado\_kaikei.mdb ファイルから ado\_kaikei.accdb ファイ ルに変更しています。

なお accdb ファイルは Access2007 以降のデータベースファイル形式になります。このため Access2003 以前ではファこの操作することができません。

令和 06 年版 ado\_kaikei06.accdb ファイルから令和 07 年版 ado\_kaikei07.accdb ファイルへの年度更新処理はご注 意ください。

**手順1** 令和 06 年版のシステムとデータベースファイル、令和 07 年版のシステムとデータベースファイルを同じ フォルダにおいて令和 07 年版システムの ado\_kaikei07.xlsb ファイルを開きます。

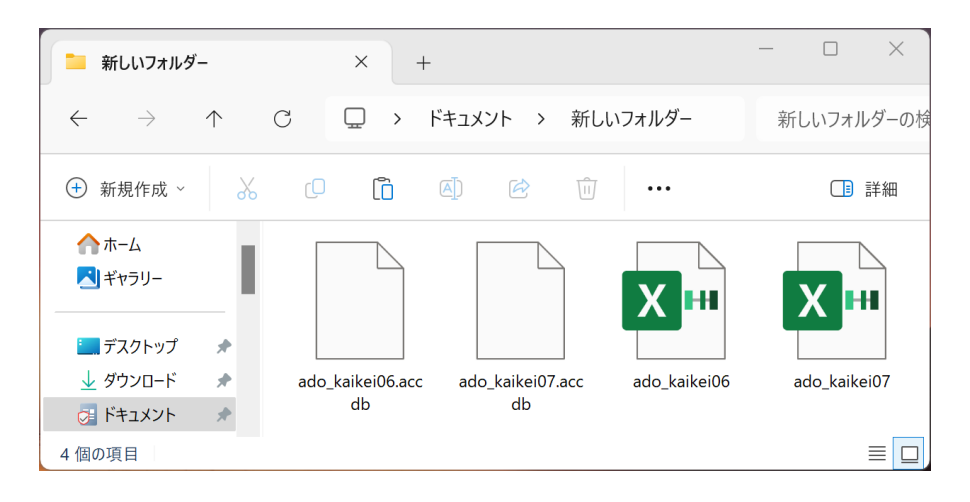

令和 06 年版 ado\_kaikei06.accdb ado\_kaikei06.xlsb

令和 07 年版 ado\_kaikei07.accdb ado\_kaikei07.xlsb

システムとデータベースファイ ルを同じフォルダに置きます。

手順2 令和07年版の「ADO 法人財務会計」の「開始」メニューの「前年分データ読込」ボタンから自社の名称 と住所、勘定科目名称、勘定科目残高、摘要名、取引先などのデータを令和06年版のシステムとデータベ ースファイルから年度更新します。

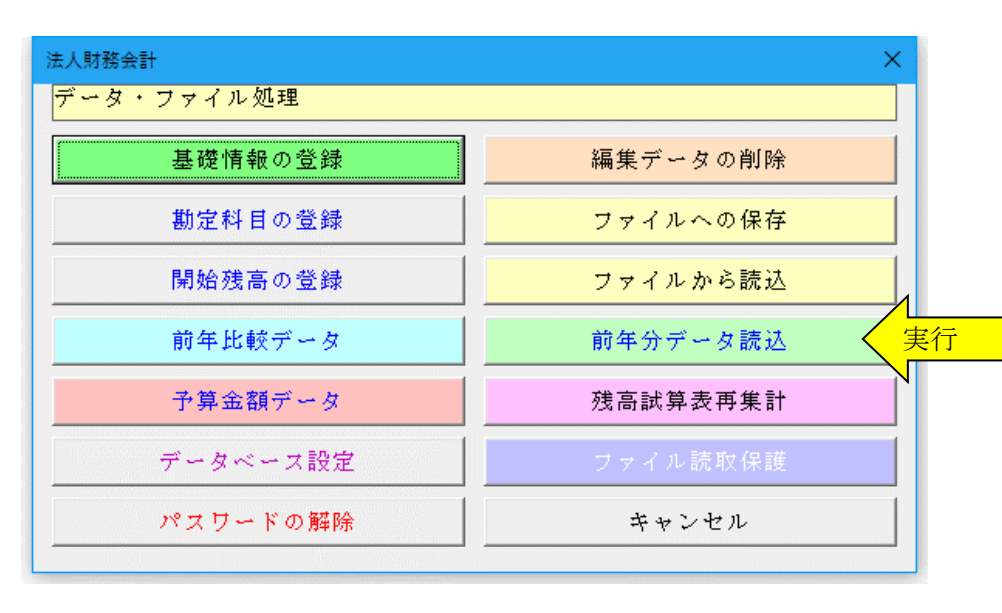

## ≪ご注意≫

お使いのExcelのバージョンによ りまして「ファイルから更新」処 理で年月日のデータが和暦から 西暦または数値に自動変換され てしまう場合がありますのでご 注意ください。

年月日データが西暦または数値 に自動変換された場合は、年末調 整における配偶者控除または扶 養控除の年齢からの控除金額の 判定のために和暦での再入力を お願いします。

| 基礎情報データの登録 ×                                                                                                    |
|----------------------------------------------------------------------------------------------------|
| 全装信報アークの豆酥   ×     会社名・住所データ (事業年度・科目区分) 消費税の経理方法   仕訳・取引先・摘要の登録     事業年度   令和02年 1月1日から令和02年12月31日     ● 料目区分   え人 (原価計算なし)     ●     仕訳を入力した後では、事業年度と科目区分は変更できません。     変更するには登録した仕訳をすべて削除して下さい。     事業年度が1年未満でも、事業年度は11年で登録して下さい。 |
| O K キャンセル                                                                                                    |

## ≪データ移行についてのご注意≫

「ADO 法人財務会計」の ado\_kaikei07.xlsb が Excel のカレントフォルダにあると、Excel は同じフォルダにある ado\_kaikei07.xlsb ファイルではなくてカレントフォルダのファイルからデータの移行を実行してしまいます。 Excel のカレントフォルダは、「Excel のオプション」の「保存」の「既定のローカルファイルの保存場所」です。

|                                                         | 1 1                                                                                                    |
|---------------------------------------------------------|----------------------------------------------------------------------------------------------------|
| 基本設定<br>数式                                              | 「 ブックの保存について指定します。                                                                                                    |
| 文章校正                                                    | ブックの保存                                                                                                    |
| 保存   言語   簡単アクセス   詳細設定   リボンのユーザー設定   クイック アクセス ツール パー | ファイルの保存形式(E):   Excel ブック (*.xlsx)   ▼             次の間隔で自動回復用データを保存する(A):         10         、分ごと(M)         、分ごと(M)         まずしないで終了する場合、最後に自動回復されたパージョンを残す(U)         自動回復用ファイルの場所(R): |
| アドイン<br>セキュリティ センター                                     | 既定のローカル ファイルの保存場所(I):<br>個人用テンプレートの既定の場所(I):<br>✓ カンマ区切りファイル (*.csv)を編集するときにデータ損失の警告を表示する<br>▼                                                                                           |

Excelは最初にこのフォルダから下のファイルを検索して開こうとします。

このフォルダに ZIP ファイルを解凍後の空の ado\_kaikei07.xlsb ファイルがあると、このファイルに対してデータ 処理を実行しますので、データの移行が正常にできません。